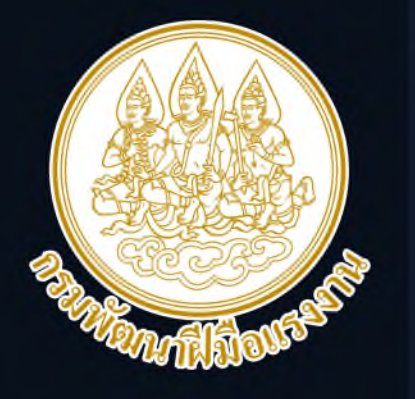

# กรมพัฒนาฝีมือแรงาน ศูนย<sup>์</sup>เทคโนโลยีสารสนเทศ และการสื่อสาร

คุมอ "ระบบขอมูลการพัฒนาเครือขาย และออกหน่วยเคลื่อนที่"

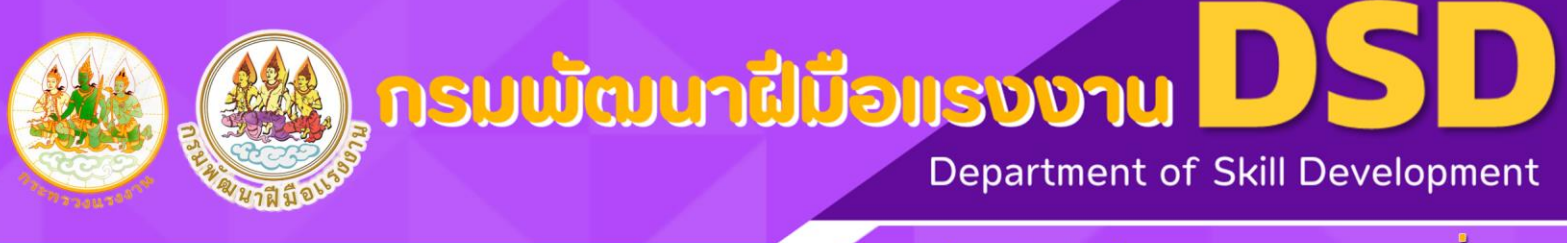

#### ดูแย่เทคไนไลยีสารสนเทศและการสื่อสาร

# สารบัญ

#### 

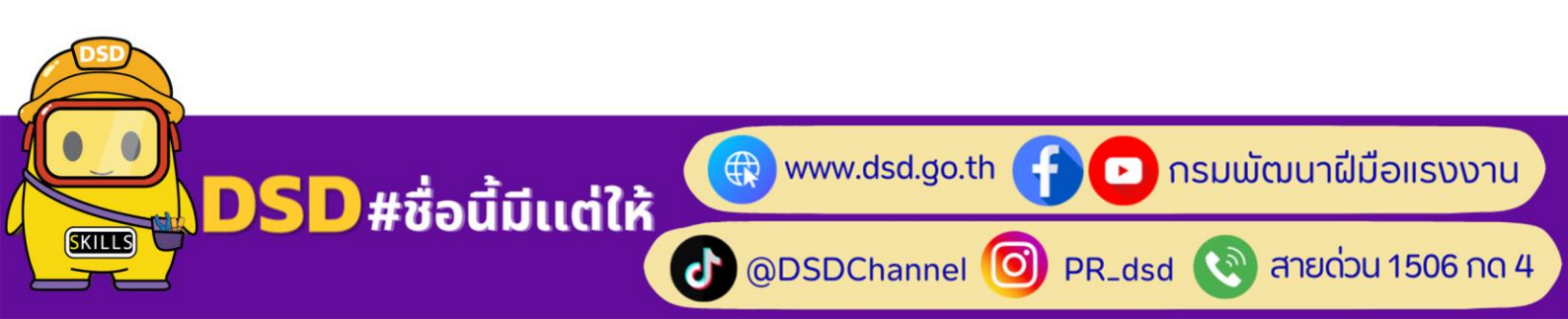

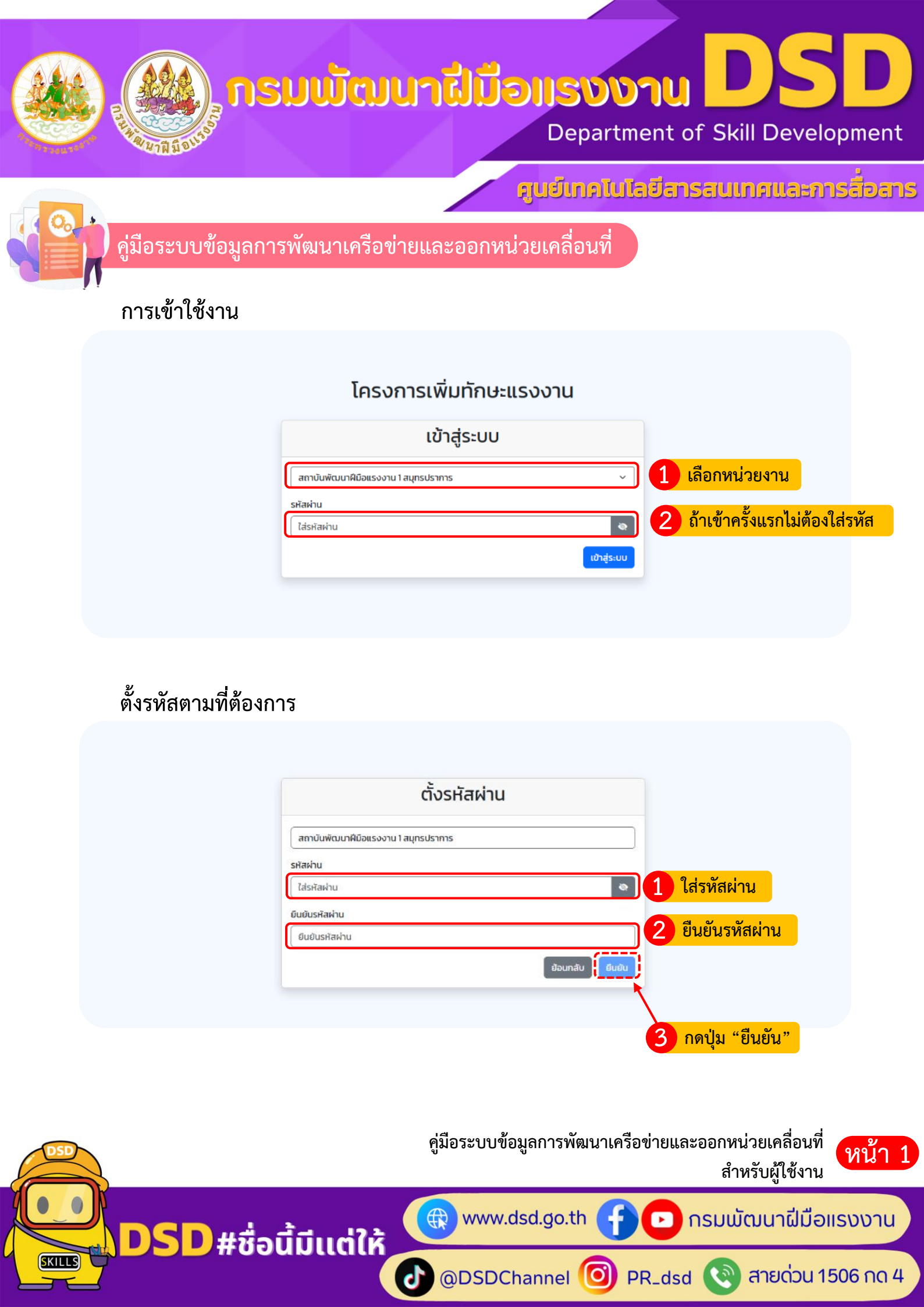

# **อายาน DSD** Department of Skill Development

#### ศูนย์เทคโนโลยีสารสนเทศและการสื่อสาร

# คู่มือระบบข้อมูลการพัฒนาเครือข่ายและออกหน่วยเคลื่อนที่

# ๑. การบันทึกข้อมูลการออกหน่วยเคลื่อนที่

|   | ตารางบันทึกข้อมูลการออกหน่วยเคลื่อนที่ |                  |                          |                               |           |                  |      |  |  |  |  |  |  |
|---|----------------------------------------|------------------|--------------------------|-------------------------------|-----------|------------------|------|--|--|--|--|--|--|
| 2 | ค้นหา                                  |                  | บันทึกแล้ว 20            | เป้าหมาย 3400 บันต์           | ทึกข้อมูล | โหลดรายงาน       |      |  |  |  |  |  |  |
| 3 | โครงการ / กิจกรรม                      | žuń              | ชื่อกิจกรรมที่ให้บริการ  | จำนวนผู้เข้ารับการบริการ (คน) | şu        | au               |      |  |  |  |  |  |  |
| Ð | test                                   | 8 พฤศจิกายน 2567 | ให้คำปรึกษา              | 20                            |           | ดป่ม "บันทึกข้อ: | ຸມຄ" |  |  |  |  |  |  |
|   |                                        |                  | «« « <mark>1</mark> » »» | ]                             |           | 9                | ข    |  |  |  |  |  |  |
|   |                                        |                  |                          |                               |           |                  |      |  |  |  |  |  |  |
|   |                                        |                  |                          |                               |           |                  |      |  |  |  |  |  |  |
|   |                                        |                  |                          |                               |           |                  |      |  |  |  |  |  |  |
|   |                                        |                  |                          |                               |           |                  |      |  |  |  |  |  |  |
|   |                                        |                  |                          |                               |           |                  |      |  |  |  |  |  |  |

### รายละเอียดข้อมูลการออกหน่วยเคลื่อนที่

SKIL

| กิจก                                   | ารรรม ส่งเสริมเพิ่มโอกาสในการพัฒนาทักษะเง<br>บันทึกข้อมูลการออกหน่วย<br>หน่วยงาน สถาบันพัฒนาฝีมือแรงง       | พื่อลดความเหลื่อมล้ำทางสังคม<br>เคลื่อนที่<br>งาน 18 อุดรธานี 10 กระ | อกรายละเอียดให้ครบ                    |
|----------------------------------------|----------------------------------------------------------------------------------------------------|----------------------------------------------------------------------|---------------------------------------|
| วันที่ โครง                            | การ / กิจกรรม                                                                                               |                                                                      |                                       |
| สถานที่                                | ชื่อกิจกรรมที่ให้บริการ       ให้คำปริกษา       ปริการประชาชน       แนวทางการฝึกอบรม       อื่นๆ       ระบุ | จำนวนผู้เข้ารับการบริการ (คน)                                        |                                       |
| รุปที่ 1<br>Choose File No file chosen | รูปที่ 2<br>Choose File No file chosen<br>ย้อนกลับ บันทึก                                                   | รุมที 3<br>Choose File No file chosen<br>2 กดปุ่ม "บันทึก"           |                                       |
|                                        | คู่มือระบบข้อมุ                                                                                             | มูลการพัฒนาเครือข่ายและออกหน่ว<br>สำหรั                              | มยเคลื่อนที่<br>รับผู้ใช้งาน          |
| DSD#                                   | ชื่อนี้มีเเต่ให้                                                                                            | sd.go.th 🚹 🖸 ກຣມພັຕ                                                  | มนาฝีมือแรงงาน<br>สายด่วน 1506 ก.ด. 4 |

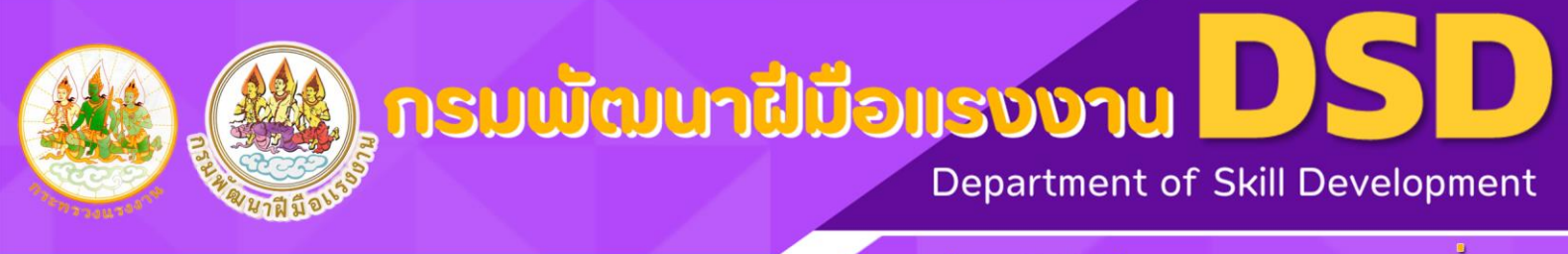

3

สายด่วน 1506 กด 4

# คู่มือระ<sup>ั</sup>บบข้อมูลการพัฒนาเครือข่ายและออกหน่วยเคลื่อนที่

#### การรายงานผล

|   |                   | ตารางบัเ         | เทึกข้อมูลการออก         | าหน่วยเคลื่อนที่              |                    |         |
|---|-------------------|------------------|--------------------------|-------------------------------|--------------------|---------|
| 2 | ค้นหา             |                  | บันทึกแล้ว 20            | เป้าหมาย 3400 บันทึกข้อมูล    | ไหลดรายงาน         |         |
| 3 | โครงการ / กิจกรรม | ъ́ип             | ชื่อกิจกรรมที่ให้บริการ  | จำนวนผู้เข้ารับการบริการ (คน) | ູຮູປ ລບ            |         |
| Ð | test              | 8 พฤศจิกายน 2567 | ให้คำปรึกษา              | 20                            |                    |         |
|   |                   |                  | «« « <mark>1</mark> » »» |                               | กดปุ่ม "โหลดรายงาน | ג"<br>ג |
|   |                   |                  |                          |                               |                    |         |
|   |                   |                  |                          |                               |                    |         |
|   |                   |                  |                          |                               |                    |         |
|   |                   |                  |                          |                               |                    |         |
|   |                   |                  |                          |                               |                    |         |
|   |                   |                  |                          |                               |                    |         |

### จะได้รายงานเป็นไฟล์ excel

SKILLS

| 1                | ✓ C <sup>3</sup> < ∓                                                                                                    | re             | port1d_20-11-2567.xls | - Excel                         |                     |                  |                  |             |           | kraiwit Ekth                       | ammasut 🏳                    |          | - 0          | 5     |
|------------------|----------------------------------------------------------------------------------------------------|----------------|-----------------------|---------------------------------|---------------------|------------------|------------------|-------------|-----------|------------------------------------|------------------------------|----------|--------------|-------|
| File<br>Paste    | Home     Inset     Page Layout     Formulas     Data     Review     View     Help     Power Pivet     ♥     Tell me uhat       Cut     Anguana New     • 20     A"     A"     ■ ■     ● P • • Ø" Wang Text     General       ICopy *     I     I     U     • I     • P • • P • • Ø"     Image: A • • P • • P • • P • • P • • • P • • • P • • • • • • • • • • • • • • • • • • • • | you want to do | onal Format as Ca     | rmal Bad<br>culation Check Cell | Good<br>Explanatory | Neutral<br>Input | <<br>+<br>+<br>+ | Insert Dele | te Format | ∑ AutoSur<br>↓ Fill ~<br>♦ Clear ~ | n ~ Arr<br>Sort & Filter ~ S | Find & A | e<br>Idd-ins | Ģ     |
| c                | board Fs Font Fs Alignment Fs Number                                                                                                    | r G            |                       | Styles                          |                     |                  |                  | Cel         | ls        |                                    | Editing                      | A        | dd-ins       | ^     |
| A1               | <ul> <li>: × ✓ L ตารางบันทึกข้อมูลการออกหน่วยเคลื่อนที</li> </ul>                                                                                                    |                |                       |                                 |                     |                  |                  |             |           |                                    |                              |          |              | ~     |
|                  | A B C D E F                                                                                                    | G              | H I                   | J K L                           | M N                 | 0                | Ρ                | Q           | R         | S                                  | T U                          | V        | / V          | ×     |
| 1                | ตารางบนทกขอมูลการออกทนวยเหลอนท                                                                                                    |                |                       |                                 |                     |                  |                  |             |           |                                    |                              |          |              |       |
| 2                | หน่วยงาน สถาบินพัฒนาฝม่อแรงงาน 18 อุดรษาน                                                                                                    |                |                       |                                 |                     |                  |                  |             |           |                                    |                              |          |              |       |
| 3                | บันทึกแล้ว 20 คน   เป้าหมาย 3400 คน                                                                                                    |                |                       |                                 |                     |                  |                  |             |           |                                    |                              |          |              |       |
| <sub>4</sub> โคร | การ / กิจกรรม วันที่ สถานที่ ชื่อกิจกรรมที่ให้บริการ จำนวนผู้เข้ารับการบริการ (คน)                                                                                                    |                |                       |                                 |                     |                  |                  |             |           |                                    |                              |          |              |       |
| 5 test           | 8-พ.ย67 aaaaaa ให้คำปรึกษา 20                                                                                                    |                |                       |                                 |                     |                  |                  |             |           |                                    |                              |          |              |       |
| 6                |                                                                                                    |                |                       |                                 |                     |                  |                  |             |           |                                    |                              |          |              |       |
| 8                |                                                                                                    |                |                       |                                 |                     |                  |                  |             |           |                                    |                              |          |              |       |
| 10               |                                                                                                    |                |                       |                                 |                     |                  |                  |             |           |                                    |                              |          |              |       |
| 11               |                                                                                                    |                |                       |                                 |                     |                  |                  |             |           |                                    |                              |          |              |       |
| 13               |                                                                                                    |                |                       |                                 |                     |                  |                  |             |           |                                    |                              |          |              |       |
| 14               |                                                                                                    |                |                       |                                 |                     |                  |                  |             |           |                                    |                              |          |              |       |
| 16               |                                                                                                    |                |                       |                                 |                     |                  |                  |             |           |                                    |                              |          |              |       |
| 18               |                                                                                                    |                |                       |                                 |                     |                  |                  |             |           |                                    |                              |          |              |       |
| 19<br>20         |                                                                                                    |                |                       |                                 |                     |                  |                  |             |           |                                    |                              |          |              |       |
| 21               |                                                                                                    |                |                       |                                 |                     |                  |                  |             |           |                                    |                              |          |              |       |
| 23               |                                                                                                    |                |                       |                                 |                     |                  |                  |             |           |                                    |                              |          |              |       |
| 24               |                                                                                                    |                |                       |                                 |                     |                  |                  |             |           |                                    |                              |          |              |       |
| 26               |                                                                                                    |                |                       |                                 |                     |                  |                  |             |           |                                    |                              |          |              |       |
|                  |                                                                                                    |                |                       |                                 |                     |                  |                  |             |           |                                    |                              |          |              |       |
|                  |                                                                                                    |                |                       |                                 |                     |                  |                  |             |           |                                    |                              |          |              |       |
|                  |                                                                                                    |                |                       |                                 |                     |                  |                  |             |           |                                    |                              |          |              |       |
|                  |                                                                                                    |                |                       |                                 |                     | ~                |                  |             |           |                                    |                              | لہ       | ٦            |       |
| 2                |                                                                                                    | ۴              | เมื่อระเ              | มบข้อมลก′                       | ารพัฒน              | เาเครีอ          | งข่า             | ยแส         | าะอ       | อกหา                               | น่วยเ                        | คลีอ     | บนที         | 2     |
| 1                |                                                                                                    | ૧              | J                     | ข                               |                     |                  |                  |             |           | •                                  | ~                            |          |              | ัหน   |
|                  |                                                                                                    |                |                       |                                 |                     |                  |                  |             |           | ส้า                                | หรับเ                        | ม้ใช้ง   | งาน          |       |
| 7                | )                                                                                                    |                |                       |                                 |                     |                  |                  |             |           |                                    |                              | ขั       |              |       |
|                  |                                                                                                    |                |                       |                                 |                     | -                |                  |             |           |                                    |                              |          |              |       |
|                  |                                                                                                    | 4              | WW St                 | vw.dsd.d                        | o.th                |                  |                  |             | กร        | ະມາມັ                              | ່ຕາມ                         | เาเีไ    | มือ          | แรงงา |
|                  | <u>рсрий сін. 17.2</u>                                                                                                    |                |                       |                                 |                     |                  |                  |             |           |                                    |                              |          |              |       |
|                  |                                                                                                    |                |                       |                                 |                     |                  |                  |             |           |                                    |                              | _        |              |       |

🕑 @DSDChannel 🧿 PR\_dsd 🔇

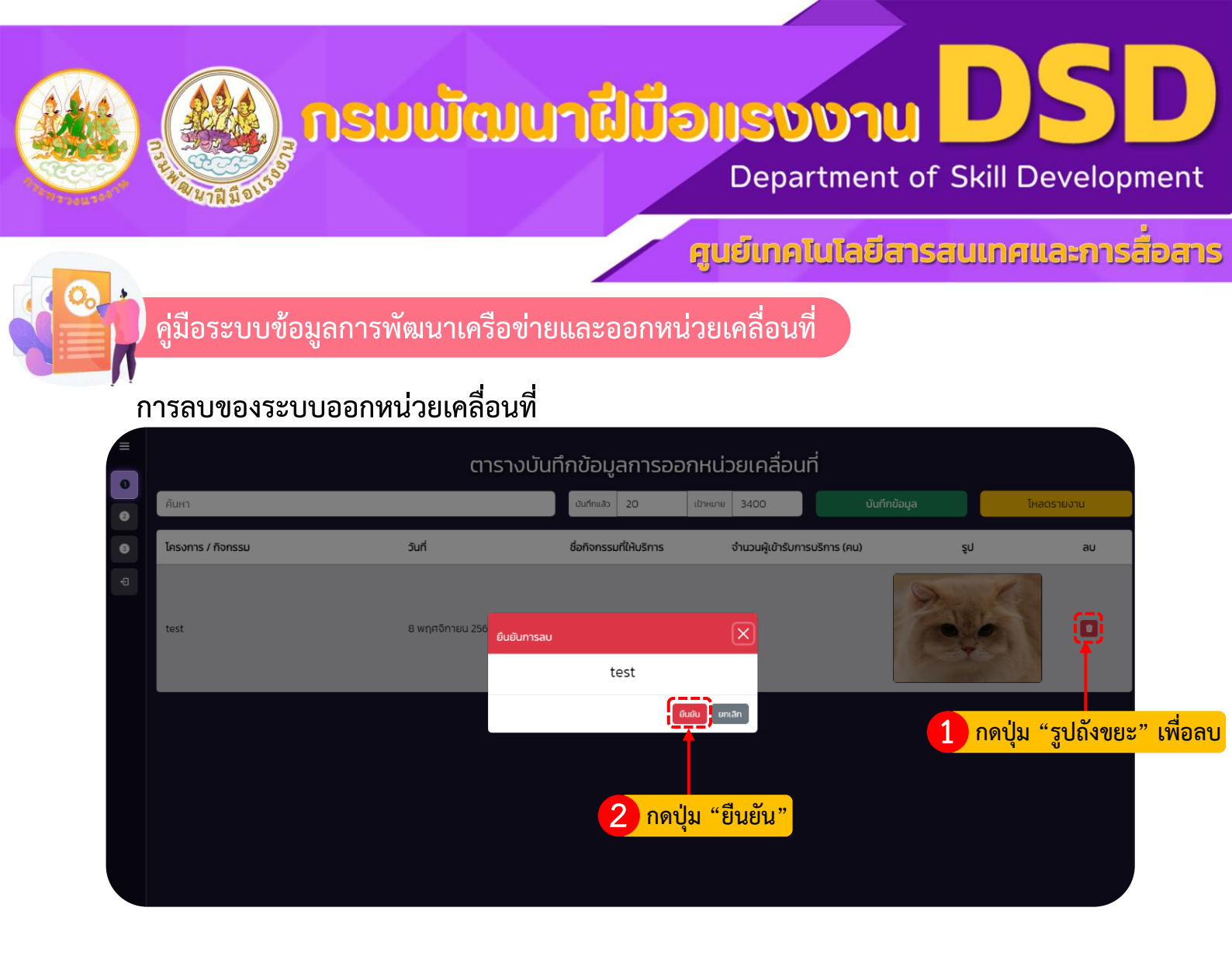

### ษ. การบันทึกข้อมูลการส่งเสริมเพิ่มโอกาสในการพัฒนาทักษะเพื่อลดความเหลื่อมล้ำทางสังคม

|                | ส่วนสลิมเมชื่นโอดอสใน |                    |                   |                                 |                    |
|----------------|-----------------------|--------------------|-------------------|---------------------------------|--------------------|
|                | สงเสรมเพมเอทาสเน      | การพัฒนาทุกษะเพย   | วสตความเหลอมส     | ททางสงคม                        |                    |
| ค้นหา          |                       | บันทึกแล้ว O       | เข้าหมาย 85       | บันทึกข้อมูล                    | โหลดรายงาน         |
| čuń            | ชื่อ - นามสกุล        | ตำแหน่ง - หน่วยงาน | เครือข่ายการพัฒนา | เบอร์ติดต่อ                     | au                 |
| 1 กดปุ่ม "หมาย | ยเลข ๒"               | «« « » »»          | <mark>2</mark> f  | <mark>าดปุ่ม "บันทึกข้</mark> ล | <mark>ວມູລ"</mark> |
|                |                       |                    | _                 |                                 |                    |
|                |                       |                    |                   |                                 |                    |
|                |                       |                    |                   |                                 |                    |
|                |                       |                    |                   |                                 |                    |
|                |                       |                    |                   |                                 |                    |
|                |                       |                    |                   |                                 |                    |
|                |                       | คู่มือระบบข้อม     | มูลการพัฒนาเครื   | เื่อข่ายและออกห                 | น่วยเคลือนที่      |
|                |                       |                    |                   | สำ                              | หรับผู้ใช้งาน      |

🕀 www.dsd.go.th

J

@DSDChannel 🙆 PR\_dsd 🔇

DSD#ชื่อนี้มีแต่ให้

SKILLS

🗩 กรมพัฒนาฝีมือแรงงาน

สายด่วน 1506 กด 4

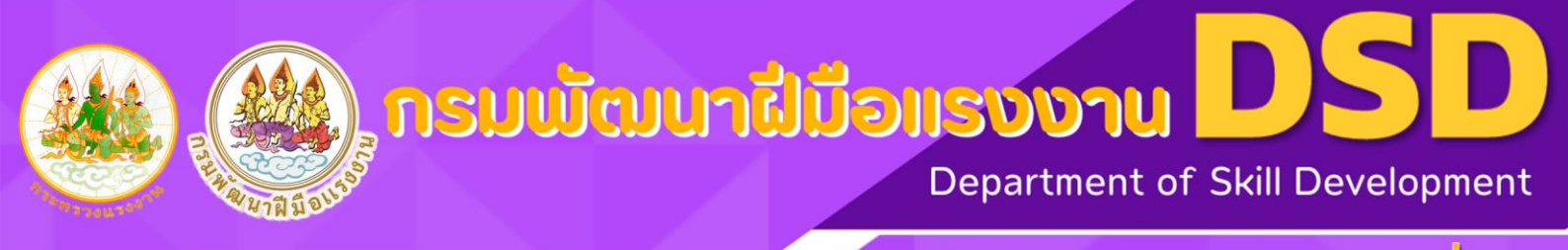

# คู่มือระบบข้อมูลการพัฒนาเครือข่ายและออกหน่วยเคลื่อนที่

#### กดบันทึกข้อมูล

| э̀ип           | สถานที่ |                 | איזע וט טָרושט וע |             |                       |
|----------------|---------|-----------------|-------------------|-------------|-----------------------|
| ชื่อ – นามสกุล | ตำแหน่ง | หน่วยงาน        | เครือข่ายการพัฒนา | เบอร์ติดต่อ | <b>W</b> U            |
| test           | asdasd  | asdasd          |                   | asdasd      |                       |
| ชื่อ - นามสกุล | ตำแหน่ง | ้ หน่วยงาน      | ]                 | เบอร์ติดต่อ | กดปุ่ม "เพิ่ม"        |
| ชื่อ - นามสกุล | ตำแหน่ง | ้ หน่วยงาน      | ]                 | เบอร์ติดต่อ | หากมีมากกว่า ๑ รายการ |
| ชื่อ - นามสกุล | ตำแหน่ง | หน่วยงาน        | ]                 | เบอร์ติดต่อ | au                    |
| ชื่อ - นามสกุล | ตำแหน่ง | หน่วยงาน        |                   | เบอร์ติดต่อ | au                    |
|                |         | ย้อนกลับ บันทึก | 1 1 2 กดปุ่ม '    | 'บันทึก"    |                       |

#### การรายงานผล

| • | ส่งเสริมเพิ่มโอกาสในการพัฒนาทักษะเพื่อลดความเหลื่อมล้ำทางสังคม |                          |                                                         |                   |                                  |                |  |  |  |  |  |  |  |
|---|----------------------------------------------------------------|--------------------------|---------------------------------------------------------|-------------------|----------------------------------|----------------|--|--|--|--|--|--|--|
| 0 | ค้นหา                                                          |                          | บันทึกแล้ว 106 เป้าห                                    | หมาย 85           | บันทึกข้อมูล                     | โหลดรายงาน     |  |  |  |  |  |  |  |
| 3 | วันที่                                                         | ชื่อ - นามสกุล           | ตำแหน่ง - หน่วยงาน                                      | เครือข่ายการพัฒนา | เบอร์ติดต่อ                      | au             |  |  |  |  |  |  |  |
|   | 4 ธันวาคม 2567                                                 | นางสาวฐานุตรา นาคะลิงห์  | เจ้าหน้าที่<br>บริษัท สยามวายุภัค จำกัด                 | ฝึกอบรมฯ          | <sup>081449</sup> 5555<br>กดปุ่ม | เ "โหลดรายงาน" |  |  |  |  |  |  |  |
|   | 4 ธันวาคม 2567 นายพงษ์ อัครวรรณ                                |                          | เจ้าหน้าที่<br>บริษัท เอดดี้ จำกัด                      | ฝึกอบรมฯ          | 0809004022                       |                |  |  |  |  |  |  |  |
|   | 4 ธันวาคม 2567                                                 | นางสาวสุวนันท์ วงษ์อักษร | เจ้าหน้าที่<br>บริษัท เอดดี้ จำกัด                      | ฝึกอบรมฯ          | 0984794422                       |                |  |  |  |  |  |  |  |
|   | 4 ธันวาคม 2567                                                 | นายอาจหาญ น้อมเย็ม       | ประธาน<br>กลุ่มวิสาหกิจชุมชนบางเสาธง<br>แปรรูปอาหารทะเล | ฝึกอบรมฯ          | 0983415924                       | •              |  |  |  |  |  |  |  |
|   | 4 ธันวาคม 2567                                                 | นายณัฐพล มาเกร           | เจ้าหน้าที่<br>บริษัท เอเค เวลดิ้ง                      | ฝึกอบรมฯ          | 0967944477                       |                |  |  |  |  |  |  |  |

5

DSD#ชื่อนี้มีแต่ให้

SKILLS

www.dsd.go.th

้ คู่มือระบบข้อมูลการพัฒนาเครือข่ายและออกหน่วยเคลื่อนที่

สำหรับผู้ใช้งาน

หน้า 5

🕑 กรมพัฒนาฝีมือแรงงาน

@DSDChannel 🧿 PR\_dsd 🔇 สายด่วน 1506 กด 4

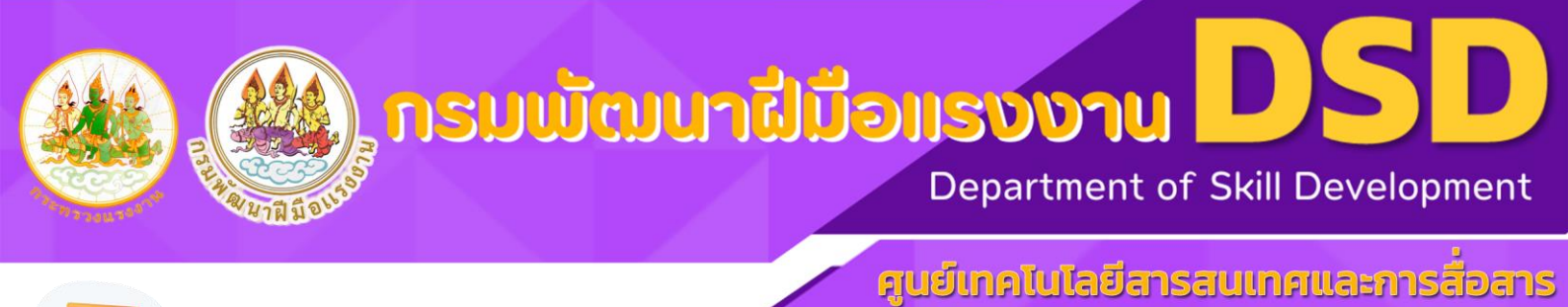

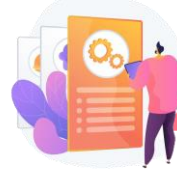

SKIL

# คู่มือระบบข้อมูลการพัฒนาเครือข่ายและออกหน่วยเคลื่อนที่

#### จะได้รายงานเป็นไฟล์ excel

| 2        | 5.0       |                |                      |                    |                  |                          |               |              |                       | report                    | 2d_20-11-25           | i67.xls - Excel |            |               |         |     |             |           | kraiwit Ektha | mmasut 🔾               | œ                      | - 0   |   |
|----------|-----------|----------------|----------------------|--------------------|------------------|--------------------------|---------------|--------------|-----------------------|---------------------------|-----------------------|-----------------|------------|---------------|---------|-----|-------------|-----------|---------------|------------------------|------------------------|-------|---|
| Fik      | Home      | e Insert       | Page Layout          | Formulas           | Data Revie       | ew View Help Po          | ower Pivot 🤇  | 7 Tell me wh | at you want to        | do                        |                       |                 |            |               |         |     |             |           |               |                        |                        |       | Ģ |
| Î        | Cut       |                | Angsana New          | • 20 •             | A* A* =          | = _ ∛ ~ (ð Wrap          | Text          | General      | *                     | ×.                        |                       | Normal          | Bad        | Good          | Neutral | · · | i i         | × 🚺       | ∑ AutoSum     | č Ar                   | $\mathcal{P}$          | •     |   |
| Past     | 📌 Formi   | at Painter     | B I <u>U</u> - E     | • <mark>0</mark> • | <u>▲</u> ~   ≡ [ | 🚍 🚍 🖭 🗮 Merg             | je & Center 👻 | <b>₽</b> ~ % | , <u>*0</u> <u>00</u> | Conditional<br>Formatting | Format as<br>∕Table ∽ | Calculation     | Check Cell | Explanatory . | Input   | 7   | Insert Dele | te Format | 📌 Clear 🗸     | Sort & F<br>Filter ~ S | Find & Ado<br>ielect ~ | i-ins |   |
|          | Clipboard | 5              | For                  | t                  | 5                | Alignment                | 5             | Num          | per 5                 | i l                       |                       |                 | Styles     |               |         |     | Cel         | s         |               | Editing                | Ado                    | 1-ins |   |
| A1       | v         | ± ×            | √ ƒ <sub>x</sub> ส่ง | เสริมเพิ่มโอก      | าสในการพัฒน      | แาทักษะเพื่อลดความเหลือม | ปลำทางสังคม   |              |                       |                           |                       |                 |            |               |         |     |             |           |               |                        |                        |       | ` |
| 4        | A         | B              | C C                  | D V                | E                | F<br>A č v               | G             | н            | 1                     | J K                       | L                     | М               | N C        | Р             | Q R     | S   | Т           | U         | V             | W                      | X Y                    | Z     | - |
| 1        | 6         | างเสรมเท       | ามเอกาสเนการ         | พฒนาทก             | ษะเพอสดค         | วามเหล่อมสาทางสงเ        | คม            |              |                       |                           |                       |                 |            |               |         |     |             |           |               |                        |                        |       |   |
| 2        |           |                | หน่วยงาน สถา         | บันพัฒนา           | เฝิ่มือแรงงา     | าน 18 อุดรชานี           |               |              |                       |                           |                       |                 |            |               |         |     |             |           |               |                        |                        |       |   |
| 3        |           |                | บันทึกเ              | เล้ว 1 คน          | เป้าหมาย :       | 85 คน                    |               |              |                       |                           |                       |                 |            |               |         |     |             |           |               |                        |                        |       |   |
| 4        | วันที่    | สถานที่        | ชื่อ - นามสกุล       | ตำแหน่ง            | หน่วยงาน         | เครือข่ายการพัฒนา        | เบอร์ติดต่อ   |              |                       |                           |                       |                 |            |               |         |     |             |           |               |                        |                        |       |   |
| 5        | -พ.ย67    | aaaaa          | aa                   | aa                 | aa               | ฝึกอบรมฯ                 | 21212121      | 1            |                       |                           |                       |                 |            |               |         |     |             |           |               |                        |                        |       |   |
| 6        |           |                |                      |                    |                  |                          |               | 1            |                       |                           |                       |                 |            |               |         |     |             |           |               |                        |                        |       |   |
| 7        |           |                |                      |                    |                  |                          |               |              |                       |                           |                       |                 |            |               |         |     |             |           |               |                        |                        |       |   |
| 9        |           |                |                      |                    |                  |                          |               |              |                       |                           |                       |                 |            |               |         |     |             |           |               |                        |                        |       |   |
| 10       |           |                |                      |                    |                  |                          |               |              |                       |                           |                       |                 |            |               |         |     |             |           |               |                        |                        |       |   |
| 12       |           |                |                      |                    |                  |                          |               |              |                       |                           |                       |                 |            |               |         |     |             |           |               |                        |                        |       |   |
| 14       |           |                |                      |                    |                  |                          |               |              |                       |                           |                       |                 |            |               |         |     |             |           |               |                        |                        |       |   |
| 15       |           |                |                      |                    |                  |                          |               |              |                       |                           |                       |                 |            |               |         |     |             |           |               |                        |                        |       |   |
| 17       |           |                |                      |                    |                  |                          |               |              |                       |                           |                       |                 |            |               |         |     |             |           |               |                        |                        |       |   |
| 18       |           |                |                      |                    |                  |                          |               |              |                       |                           |                       |                 |            |               |         |     |             |           |               |                        |                        |       |   |
| 20       |           |                |                      |                    |                  |                          |               |              |                       |                           |                       |                 |            |               |         |     |             |           |               |                        |                        |       |   |
| 21       |           |                |                      |                    |                  |                          |               |              |                       |                           |                       |                 |            |               |         |     |             |           |               |                        |                        |       |   |
| 23       |           |                |                      |                    |                  |                          |               |              |                       |                           |                       |                 |            |               |         |     |             |           |               |                        |                        |       |   |
| 24       |           |                |                      |                    |                  |                          |               |              |                       |                           |                       |                 |            |               |         |     |             |           |               |                        |                        |       |   |
| 26       |           |                |                      |                    |                  |                          |               |              |                       |                           |                       |                 |            |               |         |     |             |           |               |                        |                        |       |   |
| 27<br>28 |           |                |                      |                    |                  |                          |               |              |                       |                           |                       |                 |            |               |         |     |             |           |               |                        |                        |       |   |
| 29       |           |                |                      |                    |                  |                          |               |              |                       |                           |                       |                 |            |               |         |     |             |           |               |                        |                        |       |   |
| 30       |           |                |                      |                    |                  |                          |               |              |                       |                           |                       |                 |            |               |         |     |             |           |               |                        |                        |       |   |
| 4        | ->        | report2d       | _20-11-2567          | +                  |                  |                          |               |              |                       |                           |                       |                 | 1          | •             |         |     |             |           |               | 2003                   |                        |       | ₽ |
|          | Con Acce  | ssibility: Una | wailable             |                    |                  |                          |               |              |                       |                           |                       |                 |            |               |         |     |             |           |               | (B) _                  |                        |       | ~ |

# การลบของส่งเสริมเพิ่มโอกาสในการพัฒนาทักษะเพื่อลดความเหลื่อมล้ำทางสังคม

|   |                   | ส่งเสริมเพิ่มโอก | าาสในการพัฒนาทักษ  | ะเพื่อลดความเหลื่อม | ล้ำทางสังคม           |                                  |           |
|---|-------------------|------------------|--------------------|---------------------|-----------------------|----------------------------------|-----------|
| 0 | ค้นหา             |                  | บันทึกแล้ว 1       | เป้าหมาย 85         | บันทึกข้อมูล          | โหลดรายงาน                       |           |
| 8 | วันที่            | ชื่อ - นามสกุล   | ตำแหน่ง - หน่วยงาน | เครือข่ายการพัฒนา   | เบอร์ติดต่อ           | au                               |           |
| Ð | 15 พฤศจิกายน 2567 | test             | dasfsdf<br>sdfsdf  | ฝึกอบรมฯ            | 32323                 | <b>Q</b>                         |           |
|   |                   |                  | ยืนยันการลบ        | ×                   |                       |                                  |           |
|   |                   |                  | test               |                     | 1 ก                   | ดปุ่ม "รูปถังขยะ'                | " เพื่อลบ |
|   |                   |                  | 2 2                |                     |                       | ય વ્ય                            |           |
|   |                   |                  |                    |                     |                       |                                  |           |
|   |                   |                  | คู่มีอระบบ         | เข้อมูลการพัฒนาเค   | เรือข่ายและออกห<br>สำ | น่วยเคลื่อนที่<br>เหรับผู้ใช้งาน | หน้า 6    |
|   |                   | #ชื่อนี้มีแต่    |                    | w.dsd.go.th         | 🕩 กรมน                | วัฒนาฝีมือแรง                    | งงาน      |
|   |                   |                  | @DSD               | Channel 🗿           | PR_dsd 🔇              | สายด่วน 1506                     | 5 กด 4    |

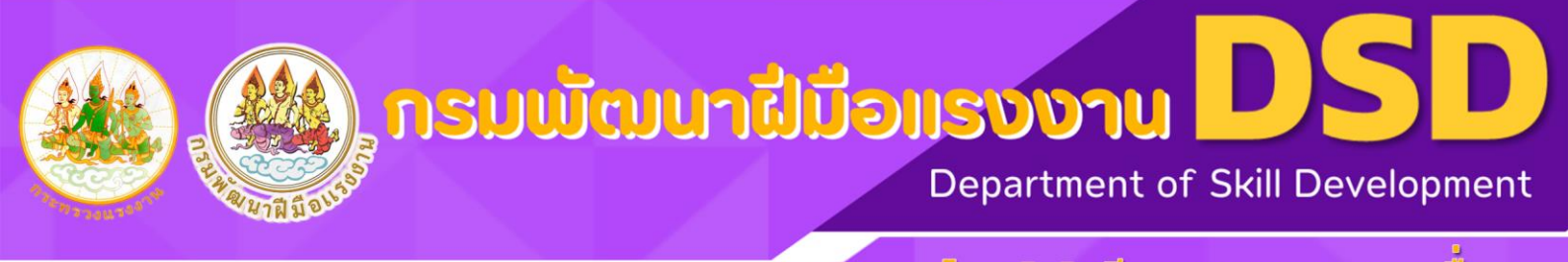

# คู่มือระบบข้อมูลการพัฒนาเครือข่ายและออกหน่วยเคลื่อนที่

# ๓. การบันทึกข้อมูลการพัฒนาทักษะแรงงานรองรับนโยบาย Soft Power

|                | พัฒนาทักษะแรงงานรองรับนโยบาย Soft Power       |                                                                       |                  |                            |          |  |  |  |  |  |  |  |  |
|----------------|-----------------------------------------------|-----------------------------------------------------------------------|------------------|----------------------------|----------|--|--|--|--|--|--|--|--|
| ค้นหา          |                                               | บันทึกแล้ว 102 เป้าหมาย                                               | 75               | บันทึกข้อมูล โห            | ลดรายงาน |  |  |  |  |  |  |  |  |
| Эuri           | ชื่อ - นามสกุล                                | ต่ำแหน่ง - หน่วยงาน เค                                                | ารือข่ายการพัฒนา | เบอร์ติดต่อ                | au       |  |  |  |  |  |  |  |  |
| 4 бирлан 2567  | นายสุรชาติ ประทุมทอง                          | เจ้าหน้าที่<br>โรงไฟฟ้าพระนครใต้ การไฟฟ้าฝ่าย ฝึ<br>ผลิตแห่งประเทศไทย | паизыч 2         | ุ<br>กดปุ่ม "บันทึกข้อมูล" |          |  |  |  |  |  |  |  |  |
| 4 ธันวาคม 2567 | <b>ทม เป็นถาบ ตา</b><br>นางสาวธนัชพร จันทมงคล | เจ้าหน้าที่<br>โรงไฟฟ้าพระนครไต้ การไฟฟ้าฝ่าย ฝี<br>ผลิตแห่งประเทศไทย | กอบรมฯ           | 0619724664                 | Ŵ        |  |  |  |  |  |  |  |  |
| 4 ธันวาคม 2567 | นายวิธะวิทย์ สังข์เผื่อน                      | เจ้าหน้าที่<br>โรงไฟฟ้าพระนครไต้ การไฟฟ้าฝ่าย ฝี<br>ผลิตแห่งประเทศไทย | กอบรมฯ           | OS11727778                 | Ŵ        |  |  |  |  |  |  |  |  |
| 4 ธันวาคม 2567 | นางสาวอุทุมพร ขุนจันดี                        | เจ้าหน้าที่<br>โรงไฟฟ้าพระนครใต้ การไฟฟ้าฝ่าย ฝึ<br>ผลิตแห่งประเทศไทย | กอบรมฯ           | 0958219541                 |          |  |  |  |  |  |  |  |  |

#### กดบันทึกข้อมูล

SK

| элц            | สามาร์<br>สายเป็น<br>สามาร์<br>สามาร์<br>สามาร์ | เรงงานรองรบนเยเ<br>พัฒนาทักษะแรงงา<br>เรพัฒนาเครือข่ายก<br>าน สถาบันพัฒนาผี | มาย Soft Power ประจ<br>านรองรับนโยบาย Soft<br>การพัฒนาฝีมือแรงงาเ<br>ไมือแรงงาน 1 สมุทรปร | ทปงบประมา<br>t Power<br>ม<br>ราการ | າຎ 2568                             |
|----------------|-------------------------------------------------|-----------------------------------------------------------------------------|-------------------------------------------------------------------------------------------|------------------------------------|-------------------------------------|
| ชื่อ - นามสกุล | ตำแหน่ง                                         | หน่วยงาน                                                                    | เครือข่ายการพัฒนา                                                                         | เบอร์ติดต่อ                        | เพีย                                |
| ชื่อ - นามสกุล | ตำแหน่ง                                         | หน่วยงาน                                                                    |                                                                                           | เบอร์ติดต่อ                        |                                     |
| ชื่อ - นามสกุล | ตำแหน่ง                                         | ี หน่วยงาน                                                                  |                                                                                           | เบอร์ติดต่อ                        | กดปุ่ม "เพิ่ม"                      |
|                |                                                 | ย้อนกลับ                                                                    | ບັນກັກ                                                                                    | <mark>ห</mark><br>"บันทึก"         | <mark>ากมีมากกว่า ๑ รายก</mark>     |
|                |                                                 | คู่มือ                                                                      | ระบบข้อมูลการพัฒนาเครี                                                                    | รื่อข่ายและออก                     | าหน่วยเคลื่อนที่<br>สำหรับผู้ใช้งาน |
|                |                                                 |                                                                             | www.dsd.go.th                                                                             | nsı                                | ມພັຒນາຝີມືອແຣນ                      |

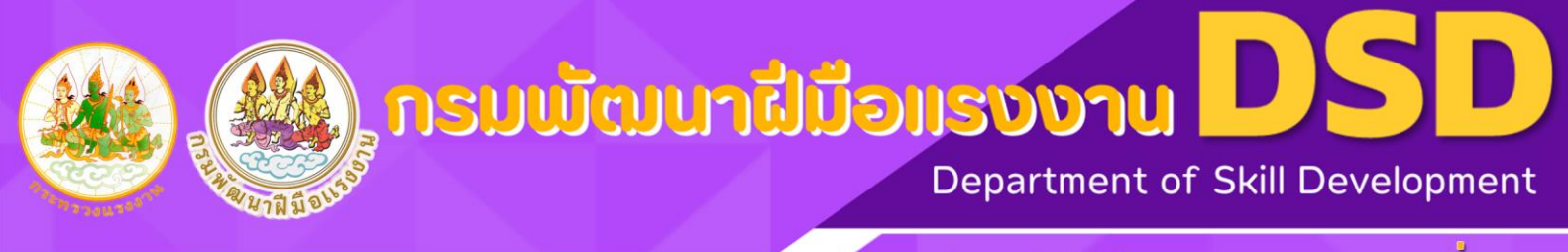

#### คู่มือระบบข้อมูลการพัฒนาเครือข่ายและออกหน่วยเคลื่อนที่

#### การรายงานผล

|          | พัฒนาทักษะแรงงานรองรับนโยบาย Soft Power |                          |                                                                             |                        |                |  |  |  |  |  |
|----------|-----------------------------------------|--------------------------|-----------------------------------------------------------------------------|------------------------|----------------|--|--|--|--|--|
| 2        | ค้นหา                                   |                          | บันทึกแล้ว 102 เป้าหมาย 75                                                  | บันทึกข้อมูล           | โหลดรายงาน     |  |  |  |  |  |
| <b>0</b> | วันที่                                  | ชื่อ - นามสกุล           | ตำแหน่ง - หน่วยงาน เครือข่ายการพัฒนา                                        | เบอร์ติดต่อ            | au             |  |  |  |  |  |
|          | 4 ธันวาคม 2567                          | นายสุรชาติ ประกุมทอง     | เจ้าหน้าที่<br>โรงไฟฟ้าพระนครใต้ การไฟฟ้าฝ่าย ฝึกอบรมฯ<br>ผลิตแห่งประเทศไทย | <sup>08978</sup> กดปุ่ | ม "โหลดรายงาน" |  |  |  |  |  |
|          | 4 ธันวาคม 2567 นางสาวธนัชพร จันทมงคล    |                          | เจ้าหน้าที่<br>โรงไฟฟ้าพระนครใต้ การไฟฟ้าฝ่าย ฝึกอบรมฯ<br>ผลิตแห่งประเทศไทย | 0619724664             |                |  |  |  |  |  |
|          | 4 ธันวาคม 2567                          | นายวิธะวิทย์ สังข์เผื่อน | เจ้าหน้าที่<br>โรงไฟฟ้าพระนครใต้ การไฟฟ้าฝ่าย ฝึกอบรมฯ<br>ผลิตแห่งประเทศไทย | 0811727778             |                |  |  |  |  |  |
|          | 4 ธันวาคม 2567                          | นางสาวอุทุมพร ขุนจันดี   | เจ้าหน้าที่<br>โรงไฟฟ้าพระนครใต้ การไฟฟ้าฝ่าย ฝึกอบรมฯ<br>ผลิตแห่งประเทศไทย | 0958219541             |                |  |  |  |  |  |

#### จะได้รายงานเป็นไฟล์ excel

DSD#ชื่อนี้มีแต่ให้

SKILLS

| 🗿 การบันทึกยังนี้เสี 💽 📄 🏷 🤆 🤟 report3d_30-01-2568 •                                                                                                    | บันทึกไปยัง พิฮนี 🗸                                                   | 🔎 ต้นทา                                                                                                    |                                                           |                                          |                      |  |  |  |
|----------------------------------------------------------------------------------------------------|-----------------------------------------------------------------------|----------------------------------------------------------------------------------------------------|-----------------------------------------------------------|------------------------------------------|----------------------|--|--|--|
| ไฟล์ <mark>หน้าแรก</mark> แทรก เค้าโครงหน้ากระดาษ สูตร ข้อมูล รีวิว                                                                                                    | มุมมอง วิธีใช้ ABBYY FineReader PDF                                   | ABBYY PDF Transformer+                                                                                                    |                                                           |                                          |                      |  |  |  |
| $\begin{array}{c c} & \overset{\wedge}{\underset{n \rightarrow i}{\underset{n \rightarrow i}{\underset{n}}{n \rightarrow i}{n}}}}}}}}}}}}}}}}}}}}}}}}}}}}}}}}}$ | 三 (三) ぞ、 (投 ตัดข้อตาม)<br>王 三 三 三 三 開 เศรนเตร็ตกิ่งกลาง 、<br>การจัดแน | เริ่ม<br>เรื่อง % 9 เขื่อง เป็นสา<br>เรื่อง เรื่อง เรื่อง เป็นสา<br>เรื่อง เรื่อง เรื่อง เรื่อง เป็นสา<br>เรื่อง เรื่อง | ปมบบ<br>ปมบบ<br>หาง - <mark>เมี่ การคำนวณ</mark><br>ส่หต์ | ี <mark>ปานกลาง</mark><br>ข้อความเดือน ⊽ | มหรก ลบ รูป<br>เชลล์ |  |  |  |
| [15 	 v]: [X 	 fx]                                                                                                    |                                                                       |                                                                                                    |                                                           |                                          |                      |  |  |  |
| AB                                                                                                    | С                                                                     | D                                                                                                    | E                                                         | F                                        | G                    |  |  |  |
| พัฒนาทักษะแรงงานรองรับนโยบาย Soft Power                                                                                                    |                                                                       |                                                                                                    |                                                           |                                          |                      |  |  |  |

| 1     |                                               |                                  |                      |           |                                          |                   |             |  |  |  |
|-------|-----------------------------------------------|----------------------------------|----------------------|-----------|------------------------------------------|-------------------|-------------|--|--|--|
| 2     | หน่วยงาน สถาบันพัฒนาฝีมือแรงงาน 1 สมุทรปราการ |                                  |                      |           |                                          |                   |             |  |  |  |
| 3     |                                               | บันทึกแล้ว 102 คน∣เป้าหมาย 75 คน |                      |           |                                          |                   |             |  |  |  |
| 4     | วันที่                                        | สถานที่                          | ชื่อ - นามสกุล       | ตำแหน่ง   | หน่วยงาน                                 | เครือข่ายการพัฒนา | เบอร์ติดต่อ |  |  |  |
| 4-๖.ค |                                               | ห้องประชุมชั้น 2 อาคารเฉลิม พระ  | นายธนะชัย สอนใจ      | เลขากลุ่ม | วิสาหกิจชุมชนกลุ่มอาชีพแปรรูปปลา<br>สลิด | ฝึกอบรมฯ          | 936453644   |  |  |  |
|       | 1                                             | เกียรติ มหาวิทยาลัยราชภัฏชนบุรี  |                      |           |                                          |                   |             |  |  |  |
|       | 4-10.110/                                     | สมุทรปราการ คำบลบางปลา อำเภอ     |                      |           |                                          |                   |             |  |  |  |
|       |                                               | บางพลี จังหวัดสมุทรปราการ        |                      |           |                                          |                   |             |  |  |  |
| 4-1   |                                               | ห้องประชุมชั้น 2 อาคารเฉลิม พระ  | นางอรัญญา จักรพันธุ์ | ประธาน    | วิสาหกิจชุมชนช่อม่วง                     | ฝึกอบรมฯ          | 832827834   |  |  |  |
|       | 100.07                                        | เกียรติ มหาวิทยาลัยราชภัฏชนบุรี  |                      |           |                                          |                   |             |  |  |  |
|       | 4-10.1910/                                    | สมุทรปราการ คำบลบางปลา อำเภอ     |                      |           |                                          |                   |             |  |  |  |
| 6     |                                               | บางพลี จังหวัดสมุทรปราการ        |                      |           |                                          |                   |             |  |  |  |
| 1     |                                               | y . 2 .                          |                      |           |                                          |                   |             |  |  |  |

5

www.dsd.go.th

คู่มือระบบข้อมูลการพัฒนาเครือข่ายและออกหน่วยเคลื่อนที่

@DSDChannel 🙆 PR\_dsd 🔇

กหน่วยเคลือนที่ สำหรับผู้ใช้งาน

💽 กรมพัฒนาฝีมือแรงงาน

สายด่วน 1506 กด 4

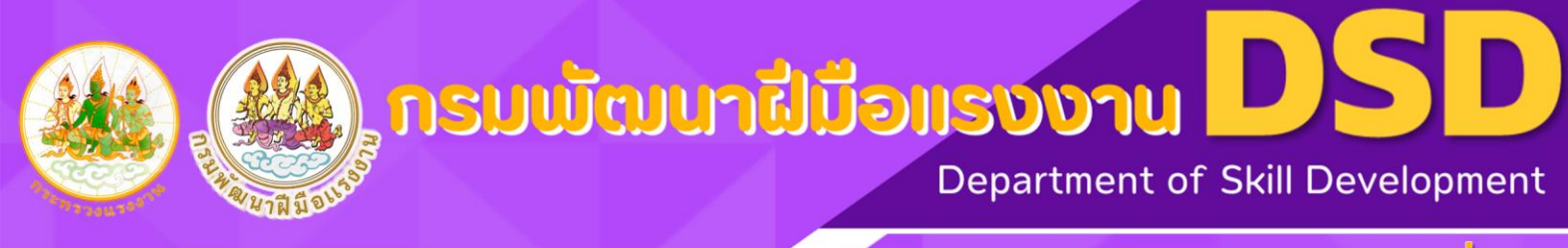

คู่มือระบบข้อมูลการพัฒนาเครือข่ายและออกหน่วยเคลื่อนที่

#### การลบของระบบออกหน่วยเคลื่อนที่

| •        | พัฒนาทักษะแรงงานรองรับนโยบาย Soft Power |                          |                                                    |                         |             |                        |                     |
|----------|-----------------------------------------|--------------------------|----------------------------------------------------|-------------------------|-------------|------------------------|---------------------|
| 0        | ค้นหา                                   |                          | บันทึกแล้ว 103                                     | เป้าหมาย 75             |             | โหลดรายงาน             |                     |
| <b>8</b> | Ĵuń                                     | ชื่อ - นามสกุล           | ตำแหน่ง - หน่วยงาน                                 | เครือข่ายการพัฒนา       | เบอร์ติดต่อ | au                     |                     |
|          | 30 มกราคม 2568                          | 0                        | ยืนยันการลบ                                        | Х ѕич                   | 0           | <b>O</b>               |                     |
|          | 4 ธันวาคม 2567                          | นายสุรชาติ ประทุมทอง     | 0                                                  | SUH                     | 0897853078  | •                      |                     |
|          | 4 ธันวาคม 2567                          | นางสาวธนัชพร จันทมงคล    | ยืนยั<br>เรงเพพาพระนครเต การ<br>ผลิตแห่งประเทศไทย  | ยกเลิก<br>พาพาย พทอปรมฯ | 0619724664  | าดปุ่ม "รูปถังขยะ" เท่ | <mark>งื่อลบ</mark> |
|          | 4 ธันวาคม 2567                          | นายวิธะวิทย์ สังขัเผื่อน | เจ้าหน้าที่<br>Isol<br>ผล <mark>ี่ 2</mark> กดปุ่ม | <mark>เ "ยืนยัน"</mark> | O811727778  |                        |                     |

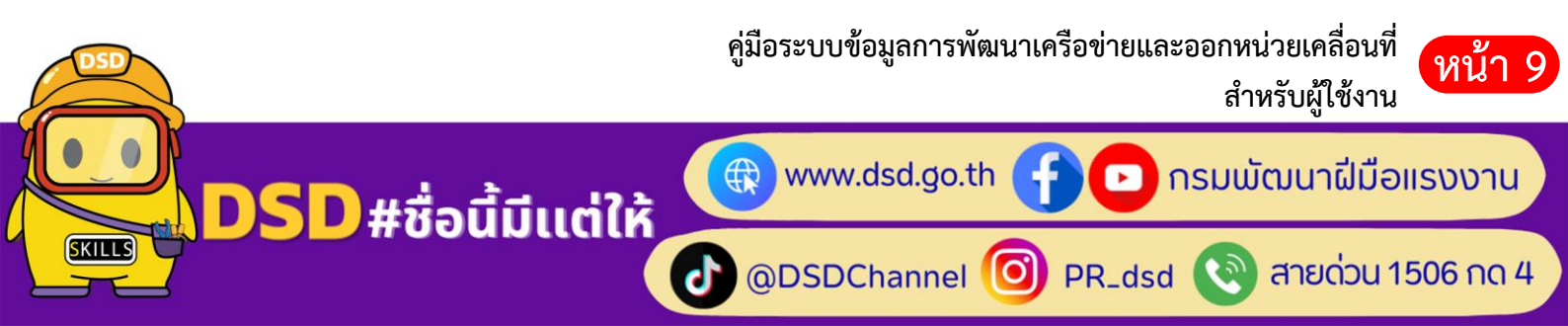